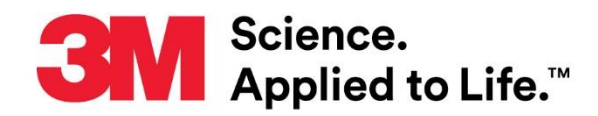

# **User Manual Supplement**

Number: TB. 413888 Effective Date: April 2019 Supersedes: (New) Technology Platform: 3M<sup>™</sup> Clean-Trace<sup>™</sup> Hygiene Monitoring and Management System Originating Location: St. Paul, MN

# 3M<sup>™</sup> Clean-Trace<sup>™</sup> Hygiene Monitoring and Management System

This document is a supplement to the <u>3M™ Clean-Trace™ Hygiene Management Software User</u> <u>Manual</u> and the <u>3M™ Clean-Trace™ Luminometer User Manual</u>. This supplement contains instructions for upgrading both the 3M Clean-Trace Hygiene Management Software application to version 1.3.0.0 and the 3M Clean-Trace Luminometer to version 1.1.0.0. The upgrades provide the following necessary improvements:

3M Clean-Trace Hygiene Management Software:

- 1. Enhanced performance of data import by enabling subsequent imports of data for new plant(s).
- 2. Improved data synchronization performance by only synchronizing results and changes made.
- 3. Improved functionality and design of Synchronization Manager.
- 4. Expanded data import capability of importing to 90,000 Test Points.
- 5. Implemented the assignment of Luminometers to specific or multiple Facility(ies)/Plant(s).
- 6. Updated Sign-in Page for the 3M Clean-Trace Hygiene Management Software.
- 7. Enhanced security by making strong user's password default.

3M Clean-Trace LM1 Luminometer Application:

- 1. Calibration Date provided in the About Screen.
- 2. Enabled capability for entering up to 1 decimal value for Temperature, PH and custom Test Types.

Additional Performance Improvements:

- 1. Addressed the shifting of data across multiple columns in exported CSV files.
- 2. Display of Organization Logo Image on Report.
- 3. Fixed the flickering of filter dates when moving from dashboard to reports.
- 4. Edit Sample Plan: Missing Close button for comments in Scheduling tab.
- 5. Fixed the error displayed in Korean Language on the Diagnostic Check screen on the 3M Clean-Trace LM1 Luminometer Application.

# Table of Contents

| Α. | . How to Download the Latest Version of the Software                                      |        |
|----|-------------------------------------------------------------------------------------------|--------|
| В. | . Getting ready for the 3M Clean-Trace System Installation                                | 5      |
|    | Computer/Server/Network Requirements                                                      | 5      |
|    | Installation Configurations Options                                                       | 6      |
| C. | . How to Install 3M Clean-Trace Software on a Server or Single Computer                   | 7      |
| D. | . How to Download, Install and Upgrade Sync Manager on Client Computer                    | 16     |
|    | How to Download Sync Manager                                                              | 16     |
|    | How to Install Sync Manager                                                               | 17     |
|    | How to Upgrade Sync Manager                                                               | 19     |
| E. | . How to Upgrade the 3M Clean-Trace Hygiene Management Software from a Previous Version   | 20     |
|    | Backward Compatibility                                                                    | 20     |
| F. | . Updates to this version of 3M Clean-Trace Hygiene Management Software (v1.3.0.0)        |        |
|    | 1. Updated Sign-in page                                                                   |        |
|    | 2. Enhanced security                                                                      | 23     |
|    | 3. Enhanced data importing performance by enabling data import for new plant(s)           | 24     |
|    | 4. Expanded data import capability to import up to 90,000 Test Points                     | 24     |
|    | 5. Improved data synchronization performance by synchronizing results and only changes ma | ade 24 |
|    | 6. Assignment of Luminometers to a Specific or Multiple Facilities/Plants                 |        |
|    | 7. Improved Sync Manager interface                                                        |        |
| G. | . Information for Users                                                                   |        |
|    | 1. 3M Clean-Trace NG3 Luminometer Compatibility                                           |        |
|    | 2. Launching the 3M Clean-Trace Hygiene Management Desktop Software                       |        |
|    | 3. Launching the Sync Manager                                                             |        |
|    | 4. Account Lockout                                                                        |        |
|    | 5. Troubleshoot Synchronization Issues                                                    | 29     |
| Н. | . How to Upgrade 3M Clean-Trace LM1 Luminometer                                           |        |
| I. | Update to 3M Clean-Trace LM1 Luminometer Application (v1.1.0.0)                           |        |
|    | 1. Calibration Date provided in the About Screen                                          |        |
|    | 2. Decimal values are now allowed for Temperature, PH and custom Test Types               |        |

## A. <u>How to Download the Latest Version of the Software</u>

Upgrades to the 3M Clean-Trace Hygiene Monitoring and Management System Software are available through the <u>www.3M.com/foodsafety/cleantracesupport</u> website. You can also visit this site if you have any questions or require support.

1. To download the 3M Clean-Trace Hygiene Monitoring and Management Software, click the Download Software icon.

| 🕞 💽 SM https://www.Sm.com/SWen_US/food-safety-us/support/9: 🖉 🖛 🗟 🖬 SM Clean-Trace Hygiene M X                                                                                                    |                                 | in sin sin sin sin sin sin sin sin sin s | × 0 |
|----------------------------------------------------------------------------------------------------|---------------------------------|------------------------------------------|-----|
| Science.<br>Applied to Life."                                                                                                    |                                 | Help                                     | ^   |
| PRODUCTS FOR                                                                                                    | Search                          | Q                                        |     |
| United States > Sarket > Food States > Suggest > States Trace <sup>14</sup> Hydrox Monitoring and Monopervent System Support Food Safety                                                                                                    |                                 |                                          |     |
| 3M™ Clean-Trace™ Hygiene Monitoring and<br>Management System Support                                                                                                    |                                 |                                          |     |
| Get support you can count on<br>Do you have questions or each help installing and setting up your 3M <sup>W</sup> Clean-Trace <sup>W</sup> Hygiene Monitoring and Managament a<br>the icons below for answers to your questions or to contact us directly for assistance. | ystem? We're here to help. Clic | k on any of                              |     |
| Schedule System lastellation                                                                                                    | Download Software               | )                                        |     |
| Schedule System Insulation requeintly Asked Questions Additional Resources                                                                                                    | Download Software               |                                          |     |

 The Download Registration screen will open, fill out the registration form, select the Instrument type and check if you would like to receive electronic messages from 3M Food Safety. Then click on Submit at the bottom of the page.

|   | United States > Safety > Food Safety > Support > Product Instructions > Software Download Registration  Ecocol Safety                                                                                                    |
|---|----------------------------------------------------------------------------------------------------|
|   | Food datery                                                                                                    |
|   | OVERVIEW > PRODUCTS V INDUSTRIES V RESOURCES V EDUCATION > SUPPORT V                                                                                                    |
| s | Software Download Registration                                                                                                    |
|   | All fields are required                                                                                                    |
|   | Business Email Address                                                                                                    |
|   |                                                                                                    |
|   | First Name                                                                                                    |
|   |                                                                                                    |
|   | Last Name                                                                                                    |
|   |                                                                                                    |
|   | Company                                                                                                    |
|   |                                                                                                    |
|   | Country                                                                                                    |
|   | Select One                                                                                                    |
|   | State/Province                                                                                                    |
|   | Select One                                                                                                    |
|   | Zip or Postal Code                                                                                                    |
|   |                                                                                                    |
|   | Business Phone                                                                                                    |
|   |                                                                                                    |
|   | Instrument type (please select one or more)                                                                                                    |
|   | Gran-Trace" Systems (LMI)                                                                                                    |
|   | SM <sup>™</sup> Molecular Detection System (MDS100)                                                                                                    |
|   | ⊔ 3M™ Petrifilm™ Plate Reader (6499)                                                                                                    |
|   | □ 3M <sup>™</sup> Microbial Luminescence System (MLS II)                                                                                                    |
|   | Stay current                                                                                                    |
|   | □ I would like to receive electronic messages from 3M Food Safety.                                                                                                    |
|   | 3M takes your privacy seriously. 3M and its authorized third parties will use the information you provided in accordance with our Privacy Policy to send you communications<br>which may include promotions, product information and service offers (Pase be aware that this information may be stored on a server located in the U.S. If you do not<br>common to this use of your personal information, plases do not use this system. |
|   | SUBMIT                                                                                                    |
|   |                                                                                                    |

- 3. A confirmation screen will be displayed upon a successful registration. The system will also instantly send an email to the email address used for the registration. The email will come from <u>3M@Engage.3M.com</u>. If you did not receive an email after few minutes, check your Spam or Junk mails.
- 4. From the email you received, Click on Download Now to begin download.

| Science.<br>Applied to Life.™                                                                                                    |
|----------------------------------------------------------------------------------------------------|
| DOWNLOAD NOW                                                                                                    |
| Thank you for updating your 3M™ Clean-<br>Trace™ Hygiene Monitoring and Management<br>System                                                                                                    |
| <ol> <li>Download Instructions:</li> <li>Click on "Download Now" to begin download</li> <li>Select "Save As" and save file to PC desktop or server</li> <li>Right click on file from PC desktop or server and Select "Run as administrator"<br/>or "Run with Elevated Privileges"</li> </ol> |
| DOWNLOAD NOW                                                                                                    |
| <b>Need additional info?</b><br>Our <u>software download and support page</u> may help answer any additional questions you might have.                                                                                                    |

The <u>software download and support page</u> will take you to the screen below.

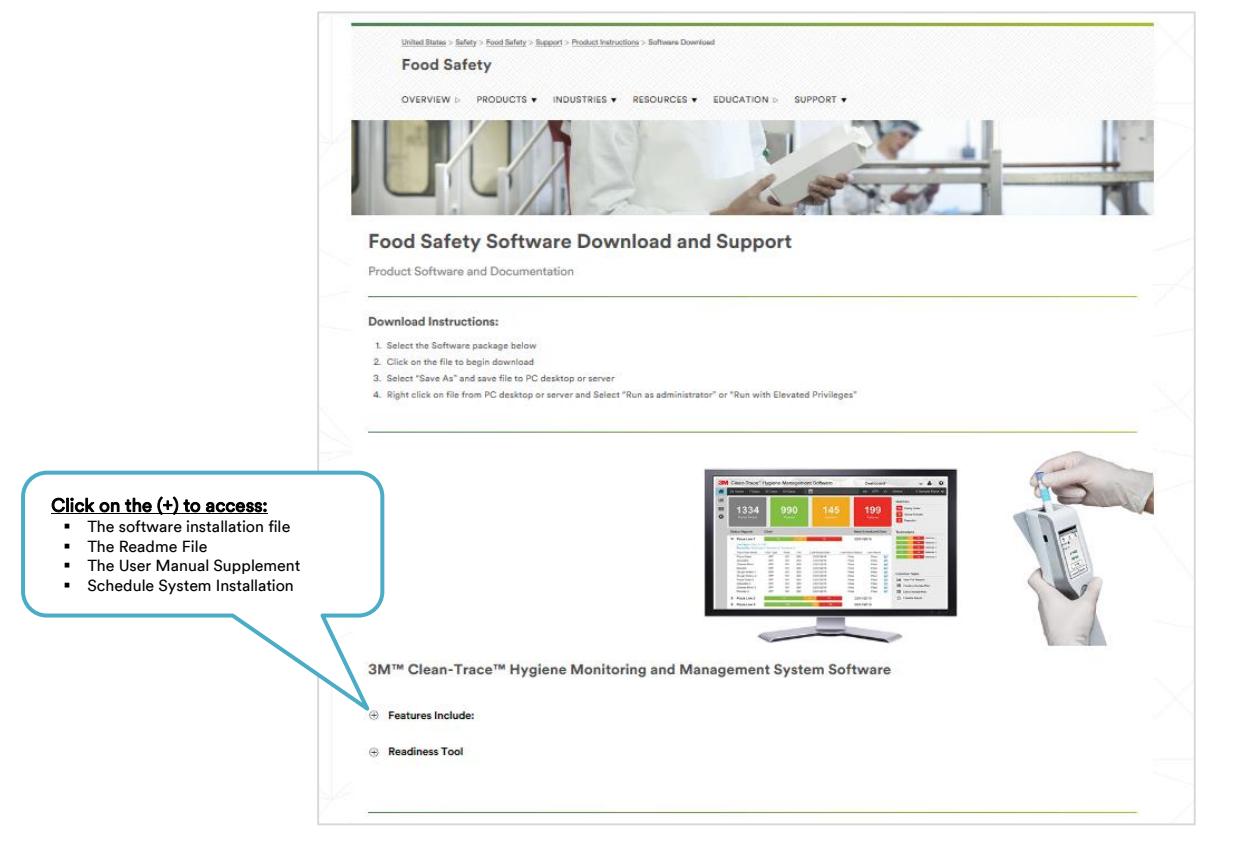

# B. Getting ready for the 3M Clean-Trace System Installation

This section will provide general system requirements and configurations for the 3M Clean-Trace Hygiene Management Software.

| <u>Cc</u>                                                                                                    | omputer/Server/Network Requirements                                                                                                    |
|----------------------------------------------------------------------------------------------------|----------------------------------------------------------------------------------------------------|
| 1. Confirm the host computer meets the following <b>minimum requirements.</b>                                                                                                    | <ul> <li>Operating System</li> <li>Microsoft® Windows® 7 SP1 (32- or 64-bit), Microsoft® Windows® 8 (32- or 64-bit), Microsoft® Windows® 8.1 (32- or 64-bit), or Microsoft® Windows® 10 (Ultimate, Professional, and Enterprise editions)</li> <li>Microsoft® Windows® Server 2008 R2, Microsoft® Windows® Server 2012, Microsoft® Windows® Server 2012 R2, or Microsoft® Windows® Server 2016</li> <li>Applications <ul> <li>Microsoft® SQL Server 2012</li> <li>IIS or Web Publishing Service is enabled or can be enabled on the host computer.</li> <li>At least one of the following Web Browser:</li> <li>Microsoft® Internet Explorer version 11 or higher</li> <li>Google Chrome™ version 45 or higher</li> <li>Mozilla® Firefox® 41.0.1 or higher</li> </ul> </li> <li>Hardware <ul> <li>2.0 GHz Intel Pentium 4 or similar/faster processor</li> <li>1 GB Available RAM (4 GB recommended)</li> <li>10 GB free disk space</li> <li>UISB 2.0 (Optional if server installation)</li> </ul> </li> </ul> |
| 2. Confirm client computers meets the following <b>minimum requirements.</b>                                                                                                    | Operating System         • Microsoft® Windows® 7, 8/8.1 or 10         Applications         • At least one of the following Web Browser:         • Microsoft® Internet Explorer version 11 or higher         • Google Chrome™ version 45 or higher         • Mozilla® Firefox® 41.0.1 or higher         • USB 2.0                                                                                                    |
| 3. Recommended applications.                                                                                                    | <ul> <li>Microsoft® SQL Server Management Studio, will help with:         <ul> <li>Backing up or restoring database (Frequent database backup is strongly recommended)</li> <li>Troubleshooting database issues</li> <li>Database management</li> <li>Requesting support from 3M</li> </ul> </li> <li>Microsoft® Access will help with migrating from NG3 software platform</li> <li>Microsoft® Excel will help with importing or exporting data from or to .CSV or .XLS files</li> <li>A PDF Viewer to view reports generated in PDF</li> </ul>                                                                                                    |
| 4. Ensure installing user has Administrative privileges on the computer and the installation folder.                                                                                                    | Confirm with your IT that the Installing User has Windows Administrative privileges on the computer you're installing the software.                                                                                                    |
| 5. If using an existing <b>Microsoft SQL Server</b><br>database, ensure you have administrative<br>privileges on it. Also, ensure you know the<br>server and instance name.                                    | The IT group may be involved to check and provide information about existing SQL Server database. SQL Server Name                                                                                                    |
| <ul> <li>6. Ensure anti-virus or firewall does not prevent<br/>installation or execution of any feature of:</li> <li>3M Clean-Trace Hygiene Software</li> <li>Microsoft SQL</li> <li>Microsoft IIS.</li> </ul> | <ul> <li>Engage your IT group to:</li> <li>Confirm TCP ports 9002-9005 are open Inbound and outbound on the computer/network</li> <li>Confirm UDP ports 1433-1434 are open Inbound and outbound on the computer/network</li> <li>3M Clean-Trace Hygiene Software is not blacklisted in security applications (if necessary)</li> </ul>                                                                                                    |
| 7. Ensure all system pending <b>restarts</b> are cleared prior to installation.                                                                                                    | If system is not restarted prior to install, you will receive an error during installation and not be able to proceed until restart is completed. This is a SQL database requirement.                                                                                                    |
| 8. SMTP Server information if intend to enable email notifications.                                                                                                    | Ask your IT group for this information:         1.       SMTP Server name                                                                                                    |

The table below provides an overview of the installation configuration options for the 3M Clean-Trace System.

|                                                 |                                                                                                    | Installation Configur | rations Optic                                                                                                    | ons                                                                                                    |                                                                                                    |
|-------------------------------------------------|----------------------------------------------------------------------------------------------------|-----------------------|----------------------------------------------------------------------------------------------------|----------------------------------------------------------------------------------------------------|----------------------------------------------------------------------------------------------------|
| System                                          | Components                                                                                                    |                       |                                                                                                    |                                                                                                    |                                                                                                    |
| Web Ap                                          | polication<br>by the second second seco | SQL Database          |                                                                                                    |                                                                                                    | Luminometer                                                                                                    |
| Single Computer                                 |                                                                                                    |                       |                                                                                                    | <ul> <li>In this config</li> <li>All the 3<br/>system w<br/>workstat</li> <li>Follow in<br/>3M Clea<br/>Server of<br/>C).</li> </ul>                                                                                                    | <u>guration:</u><br>software components of the<br>vill reside on the<br>ion.<br>astructions for How to Install<br>n-Trace Software on a<br>r Single Computer (Section                                                                                                    |
| Single Computer and<br>Separate Database Server |                                                                                                    | Vetwork               |                                                                                                    | In this config<br>The 3M (<br>the Sync<br>host wor<br>The SQL<br>another v<br>Follow in<br>to Install<br>on a Server<br>(Section<br>Server to<br>Confirm<br>rights on                                                                                     | guration:<br>Clean-Trace Software and<br>Manager resides on the<br>kstation.<br>database will reside on<br>workstation/server.<br>astructions for How to How<br>3M Clean-Trace Software<br>ver or Single Computer<br>C), then select the SQL<br>o host the database.<br>you have administrative<br>the remote SQL Instance.                                                                                                    |
| Server/Network Installation                     | Client 1                                                                                                    | er<br>Network         | Image: constraint of the second of the second of the se | In this config<br>The 3M 0<br>the SQL<br>server or<br>This cent<br>virtual se<br>used for<br>Client Co<br>workstat<br>Server Insta<br>for How to P<br>Trace Softw<br>Computer (S<br>Client Instal<br>for How to P<br>Upgrade S<br>Computer<br>(Section D) | guration:<br>Clean-Trace Software and<br>database are installed on a<br>a centralized computer.<br>tralized computer can be a<br>erver, assuming it will not be<br>synchronization.<br>omputer must be a physical<br>ion, with USB ports.<br>Ilation: Follow instructions<br>How to Install 3M Clean-<br>vare on a Server or Single<br>Section C).<br>Iation: Follow instructions<br>Download, Install and<br>ync Manager on Client |

## C. How to Install 3M Clean-Trace Software on a Server or Single Computer

The installer will install the 3M Clean-Trace Hygiene Management Software, which includes the installation of Microsoft® SQL Server® 2012 Express. If Microsoft® SQL Server is previously installed, an option to use an existing Microsoft® SQL Server will be provided during the installation. Microsoft SQL database is essential in enabling the storage, retrieval and management of data captured during hygiene and environmental monitoring processes.

- 1. Close all open applications before starting the installation or upgrade of 3M Clean-Trace Hygiene Management Software.
- 2. Locate the 3M Clean-Trace Hygiene Management Install Wizard .exe file
  - a. Right-click.
  - b. Select Run with Elevated Privileges or Run as Administrator.

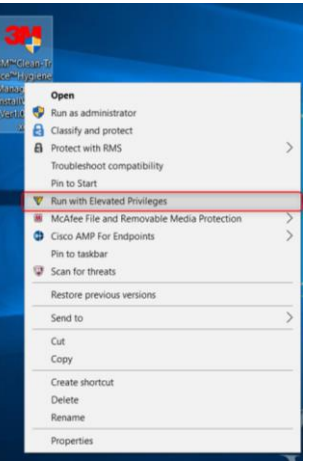

3. Accept prompts for User Account Control, if displayed

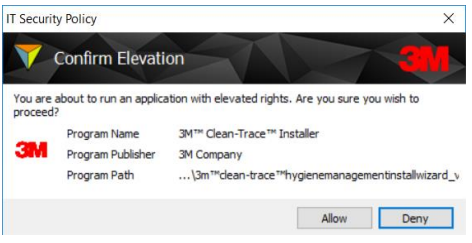

- 4. After the Extracting Files' screen, a Welcome screen will be presented.
- 5. Read the End User License Agreement
  - a. Check the checkbox to accept the terms of the License Agreement.
  - b. Click on the Next button to continue with the installation process.

| Clean-Trace <sup>™</sup> Hygiene Management Software - Installer | _ X 🤐   Clean-Trace™ Hygiene Management Software - Installer                                                                                                    |
|------------------------------------------------------------------|----------------------------------------------------------------------------------------------------|
|                                                                  | Welcome!                                                                                                    |
| Extracting Files                                                 | Select a language in which to view the installer. English (US)                                                                                                    |
| This may take a few minutes.                                     | Recommendation     Close all other applications before continuing.                                                                                                    |
| Extracting the installer package                                 | End User License Agreement                                                                                                    |
|                                                                  | The following terms and conditions apply to your purchase of the 3M™ CLEAN-TRACE™ HYGIENE MONITORING AND<br>MANAGEMENT SYSTEM and your licensing of the software:                                                                                                    |
|                                                                  | THIS END USER LICENSE AGREEMENT ("AGREEMENT") IS A LEGAL AGREEMENT BETWEEN YOU ("YOU" or "USER")<br>AND 3M COMMANY ("3M") RECARDING YOUR ACCESS TO AND USE OF THE SOFTWARE IDENTIFIED HEREIN. BY<br>CLICKION THE "ACCEPT BUTTON IDENVED HERWITH ANNO/OR BY DOMINLOADING, INSTALLING, COPING OR<br>OTHERWISE USING THE SOFTWARE, YOU AGREE TO BE LEGALLY BOUND BY THIS AGREEMENT. IF YOU ARE ACCEPTING<br>THIS AGREEMENT TO BEALAF OF A COMMANY OR OTHER LEGAL. NUTTY YOU REPRESENT AND WARRANT THAT YOU<br>HAVE THE AUTHORITY TO LEGALLY BIND SUCH ENTITY. TO THE SAGREEMENT, IN WHICH CASE THE TERMS "YOU,"<br>"YOUR" AND "YUSE" THEREIN REFER TO SUCH ENTITY. IF YOU DO NOT HAVE SUCH AUTHORITY, OR IF YOU DO NOT<br>AGREE TO BE BOUND BY THIS AGREEMENT, YOU MUST CLICK THE "TO DO TACCEPT" BUTTON, YOU MAY NOT<br>DOWNLOAD, INSTALL, GOYO AO THERWISE USE THE SOFTWARE, AND YOU MAY NOT<br>DOWNLOAD, INSTALL, GOYO AO THERWISE USE THE SOFTWARE, AND YOU MAY NOT<br>DOWNLOAD, INSTALL, GOYO AO THERWISE USE THE SOFTWARE, AND YOU MAY NOT<br>DOWNLOAD, INSTALL GOYO AO THERWISE USE THE SOFTWARE, AND YOU MAY AND T<br>DOWNLOAD, INSTALLS AGREENTER', YOU MAY AND AMAGEMENT SYSTEM AND OBTAIN A REFUND. |
|                                                                  | 1. LICENSE.<br>In consideration for User's payment to 3M of the purchase price, 3M grants User the nonexclusive nontransferable<br>right: (a) to use internality, in its own business, the 3M Clean-Trace Hygiene Monitoring and Management System<br>Software program object code included in the 3M Clean-Trace Hygiene Monitoring and Management System, solely in<br>conjunction with its use of the 3M Clean-Trace Hygiene Monitoring and Management System (which software,<br>including all User Documentation and all future versions, updates, and enhancements thereof provided to User by<br>3M, is referred to as the "Software"); (b) to make one back-up copy of the Software, but only a necessary for User's<br>use of the Software as permitted by this Agreement; and (c) to make copies of the User Documentation for User's                                                                                                    |
|                                                                  | Cancel I accept the terms of the license agreement. Next                                                                                                    |

The installer will now check the local computer/server for compatibility with the 3M Clean-Trace Hygiene Management Software. The check confirms your systems compatibility to run with the 3M Clean-Trace Hygiene Management Software.

The 3M Clean-Trace Hygiene Management Software Readiness Tool can also be downloaded and executed separately (<u>www.3M.com/foodsafety/cleantracesupport</u>).

Each checked category will be marked with:

- A green check  $\checkmark$  if compatible with the software.
- A red X 😢 if any issue that may affect compatibility is found, suggestions to address the issue will be provided.

A full report of the system check is available by clicking on the link at the bottom of System Check screen.

| and   Clean-Trace™ Hygie                                                             | ene Management Software - Installer _ X                                                                                                    | 3 Clean-Trace™ Hygien                                                                | ie Management Software - Installer _ X                                                                   |
|--------------------------------------------------------------------------------------|----------------------------------------------------------------------------------------------------|--------------------------------------------------------------------------------------|----------------------------------------------------------------------------------------------------|
| System Check     Database Options     Administrator     Options     Review & Install | System Check   The checking prerequisites for successful installation. The sustem check may take about 2 minutes. Checking Hardware **: O Administrative Rights Hardware Software Database | System Check     Database Options     Administrator     Options     Review & Install | System Check   Your system check is complete.     Administrative Rights   Hardware   Software   Database |
| Cancel                                                                               | Previous Next                                                                                                    | Cancel                                                                               | Previous Next                                                                                            |

#### 6. Click on Next to continue.

- 7. On the Database Options screen, the user is presented with two database installation options:
  - a. Use Existing Server. Select this option if planning on using an existing compatible SQL server database.
- b. Install New. Select this option if a compatible SQL Server database is not present or, if a new SQL Server installation is desired for this application. This option will install Microsoft® SQL Server® 2012 Express. Select the Next button and continue from step 10.

| Clean-Trace™ Hygie                           | ene Management Software - Installer X                                                                                                    | Clean-Trace™ Hygiene Management Software - Installer _ X                                                                                                    |
|----------------------------------------------|----------------------------------------------------------------------------------------------------|----------------------------------------------------------------------------------------------------|
| System Check Database Options                | Database Options<br>Select and connect to the database server.                                                                              | System Check Database Options<br>Database Options                                                                                                    |
| Administrator<br>Options<br>Review & Install | Select or Install Database Server  Use Existing Server (Recommended) Install New Select or Type Server Name Please Select Connect to Server | Administrator<br>Options<br>Review & Install<br>Please Select or Install Database Server<br>Use Existing Server (Recommended)<br>© Install New<br>Select or Type Server Name<br>Desce Select<br>Connect to Server |
| Cancel                                       | Previous Next                                                                                                    | Cancel Previous Next                                                                                                    |

8. If Use Existing Server option is selected, then select the database server from the Server Name drop-down or type the database server and instance name as shown below. Then click on Connect to Server to verify connectivity to the selected database server.

| <mark>3111</mark> │ Clean-Trace™ Hygie       | ene Management Software - Installer _ X                                                                                                    | Geil   Clean-Trace™ Hygiene Management Software - Installer _ X                                                                                                    |
|----------------------------------------------|----------------------------------------------------------------------------------------------------|----------------------------------------------------------------------------------------------------|
| System Check                                 | Database Options<br>Select and connect to the database server.                                                                                | System Check     Database Options     Select and connect to the database server.     Database Options     Seccess                                                                                                    |
| Administrator<br>Options<br>Review & Install | Select or Install Database Server  Use Existing Server (Recommended) Install New Select or Type Server Name  PC Name SPARK  Connect to Server | Administrator<br>Options<br>Review & Install<br>Database Server<br>name<br>Connector to server was successful<br>Select or Install Database Server<br>(Recommended)<br>Install New<br>Select or Type Server Name<br>PC Name SPARK<br>Database Instance<br>name |
| Cancel                                       | Previous Next                                                                                                    | Cancel Previous Next                                                                                                    |

9. The Next button is enabled if connection to SQL database server was successful. Select Next to continue with the installation.

Unsuccessful connection message will be displayed if connection to the SQL database server was not successful.

| System Check     | Database Options                                                                                         |
|------------------|----------------------------------------------------------------------------------------------------|
|                  | Select and connect to the database server.                                                               |
| Database Options | Connection to server was unsuccessful.<br>Use SQL Server sign-in or contact IT to retry Windows sign-in. |
| Administrator    | Select or Install Database Server                                                                        |
|                  | Use Existing Server (Recommended)     Install New                                                        |
| Review & Install | Select or Type Server Name W0197237\SPAR                                                                 |
|                  |                                                                                                    |
|                  | SQL Server Sign-In     Retry Windows Sign-In                                                             |
|                  | Username                                                                                                 |
|                  | Password                                                                                                 |
|                  | Connect to Server                                                                                        |
|                  |                                                                                                    |
|                  |                                                                                                    |

Use the following options to resolve SQL Connectivity issue:

- i. Ensure that the SQL Server name is correct
- ii. Ensure that the SQL Server is running
- iii. Select to connect to the server using an alternate database specific login
- 10. The Administrator Options screen will allow users to be authenticated to the software. Two sign-in methods are supported:
  - a. Same sign-in as my company: This login is typically the same username and password that is being used to login on your company's computers/network.
  - b. User's email address and new password: Use an email address and a new password that is specific for the 3M Clean-Trace Hygiene Management Software.

| System Check             | Administrator Options                                                                    |
|--------------------------|------------------------------------------------------------------------------------------|
| 2.11.2                   | Specify sign-in, administrator, and company information for configuration                |
| Database Options         | 1. Application Sign-In                                                                   |
| Administrator<br>Options | Same sign-in as my company<br>Sign-in credentials will be the same as company computers. |
| Review & Install         | User's email address and new password                                                    |
|                          | Save & Continu                                                                           |
|                          |                                                                                          |
|                          |                                                                                          |

- 11. Click on Save & Continue to proceed.
- 12. On the Administrator Options > Administrator Information screen, enter information for the software administrator, then click on Save & Continue to proceed.

| 311   Clean-Trace™ Hygie                                                                                                    | ne Management Software - Installer _ X                                                                                                    | and I Clean-Trace™ Hygien                                             | ne Management Software - Installer _ X                                                                                                    |
|----------------------------------------------------------------------------------------------------|----------------------------------------------------------------------------------------------------|-----------------------------------------------------------------------|----------------------------------------------------------------------------------------------------|
| <ul> <li>System Check</li> <li>Database Options</li> <li>Administrator<br/>Options</li> <li>Review &amp; Install</li> </ul> | Administrator Options<br>Jecity sign-in, administrator, and company information for configuration<br>Application Sign-In<br>Cat<br>Cat<br>Cat<br>Cat<br>Cat<br>Cat<br>Cat<br>Cat | System Check Chatabase Options Administrator Options Review & Install | Administrator Options   Specify sign-in, administrator, and company information for configuration 1. Application Sign-In Edit 2. Administrator Information First Name Last Name Username Username Username Save & Continue 3. Company Information |
| Cancel                                                                                                    | Previous Next                                                                                                    | Cancel                                                                | Previous Next                                                                                                    |

13. On the Administrator Options > Company Information screen, enter your company's name, then click Next to proceed.

| a Clean-Trace™ Hygier                                                | ne Management Software - Installer _ X                                                                                                    | an Clean-Trace™ Hygier                                                                                                    | ie Management Software - Installer _ X                                                                                                    |
|----------------------------------------------------------------------|----------------------------------------------------------------------------------------------------|----------------------------------------------------------------------------------------------------|----------------------------------------------------------------------------------------------------|
| System Check Database Options Administrator Options Review & Install | Administrator Options   Specify sign-in, administrator, and company information for configuration I. Application Sign-In Edit 2. Administrator Information Edit 3. Company Information Your Company Name YourCompanyName | <ul> <li>System Check</li> <li>Database Options</li> <li>Administrator<br/>Options</li> <li>Review &amp; Install</li> </ul> | Administrator Options   Specify sign-in, administrator, and company information for configuration I. Application Sign-In Edit 2. Administrator Information Edit 3. Company Information Your Company Name Company name Your Company Somain Name Company domain |
| Cancel                                                               | Previous                                                                                                    | Cancel                                                                                                    | Previous                                                                                                    |

14. On the Review & Install screen, please review the information and select the Install button to continue.

|                  | Deview & Install               |                                      |        |
|------------------|--------------------------------|--------------------------------------|--------|
| System Check     | Review & Install               |                                      |        |
|                  | Review information before begi | inning software installation.        |        |
| Database Options |                                |                                      |        |
| Administrator    |                                |                                      |        |
| Options          | Installation Folder:           | C:\Clean Trace Hygiene Ma            | Browse |
| Deview & Install | Application Shortcuts:         | <ul> <li>Desktop Shortcut</li> </ul> |        |
| Review & Install |                                | Quick Launch Shortcut                |        |
|                  | Administrator's First Name:    | FirstName                            | Edi    |
|                  | Administrator's Last Name:     | LastName                             | Edit   |
|                  | Administrator's Username:      | youremail@yourcompany.com            | Edit   |
|                  | Company Name:                  | YourCompany                          | Edit   |
|                  |                                |                                      |        |
|                  |                                |                                      |        |
|                  |                                |                                      |        |
|                  |                                |                                      |        |

15. The Installation in Progress screen will open.

 $\triangle$ 

16. Several pop-up windows may be displayed throughout the install process. Select "Allow" or "Install" to continue through the install process.

| Clean-Trace™ Hygiene Management Software - Installer |                          | 3 | H   Clean-Trace™ Hyg                               | giene Manageme | nt Software - Installer                                                                    | × |
|------------------------------------------------------|--------------------------|---|----------------------------------------------------|----------------|--------------------------------------------------------------------------------------------|---|
| System Check                                         | Installation in Progress |   | System Check                                       | Install        | lation Complete!                                                                           |   |
| Database Options                                     | Enabling IIS *           |   | Database Options                                   | S S S          | uecess!<br>′ou have successfully installed 3M™ Clean-Trace™ Hygiene Management<br>oftware. |   |
| <ul> <li>Administrator</li> <li>Options</li> </ul>   | Sh                       |   | <ul> <li>Administrator</li> <li>Options</li> </ul> |                |                                                                                            |   |
| Review & Install                                     |                          |   | Review & Install                                   |                |                                                                                            |   |
|                                                      |                          |   |                                                    |                |                                                                                            |   |
|                                                      |                          |   |                                                    |                |                                                                                            |   |
|                                                      |                          |   |                                                    |                |                                                                                            |   |
|                                                      |                          |   |                                                    |                |                                                                                            |   |
|                                                      |                          |   |                                                    |                |                                                                                            |   |
|                                                      |                          |   |                                                    |                | Launch Application                                                                         |   |

17. The Installation Complete screen is displayed when the software is successfully installed. Click on "Launch Application" to launch the web application. The web application will open using your default web browser.

Please complete the steps below to create another administrator's account, for example a QA account, or an account that will be used for setting up the software.

- 18. Log-in using administrator information provided (in step 11). If the software was set with email authentication, you will be prompted to set your new personalized password.
  - a. Enter the Administrator email provided during installation and Click "Continue".

| Welcome to                                                          | Welcome to                                                          |
|---------------------------------------------------------------------|---------------------------------------------------------------------|
| <b>3M</b>   Clean-Trace™                                            | <b>3M</b> ∣ Clean-Trace™                                            |
| Hygiene Management Software                                         | Hygiene Management Software                                         |
| Enter your email to sign in.                                        | Enter your email to sign in.                                        |
| Email                                                               | Email                                                               |
| Login Name                                                          | email@yourdomain.com                                                |
| Continue                                                            | Continue                                                            |
| Need help with your account?<br>Contact your software administrator | Nead help with your account?<br>Contact your software administrator |

b. If the email is wrong or does not match any user's email in the software, you will not be able to proceed.

| <b>3M</b>                                    | Clean-Trace™                                                                                                    |
|----------------------------------------------|----------------------------------------------------------------------------------------------------|
| Hygien                                       | e Management Software                                                                                              |
| Inter your                                   | email to sign in.                                                                                                  |
| Email                                        | -                                                                                                    |
| email@yo                                     | urdomain.com                                                                                                    |
|                                              |                                                                                                    |
| User not found<br>or contact you             | <ol> <li>Please check that you have entered the correct email<br/>ir software administrator (code: 608)</li> </ol> |
| User not found<br>or contact you<br>Continue | L Please check that you have entered the correct email<br>r software administrator (code: 608)                     |
| User not found<br>or contact you<br>Continue | L Please check that you have entered the correct email<br>r software administrator (code: 608)                     |
| User not found<br>or contact you<br>Continue | , Please check that you have entered the correct email<br>r software administrator (code: 608)                     |
| User not found<br>or contact you<br>Continue | . Please check that you have entered the correct email<br>r software administrator (code: 608)                     |

c. If the email match the one provided during installation, the password field will display and prompt you to provide a new password for this account. Click Save and Continue.

The new password must meet minimum password requirements (Password Requirements can be modified from within the software – Step 22).

| Welcome to                                                                  | Welcome to                                                          |
|-----------------------------------------------------------------------------|---------------------------------------------------------------------|
| <b>3M</b> Clean-Trace™                                                      | <b>3M</b> Clean-Trace™                                              |
| Hygiene Management Software                                                 | Hygiene Management Software                                         |
| Welcome, New User!<br>Provide a password to complete your account.<br>Email | Welcome, New User!<br>Provide a password to complete your account.  |
| email@yourdomain.com                                                        | email@yourdomain.com                                                |
| Password (1)                                                                | Password                                                            |
|                                                                             | ••••••••                                                            |
| Password does not meet minimum                                              |                                                                     |
| Need help with your account?<br>Contact your software administrator         | Need help with your account?<br>Contact your software administrator |

19. Click "Continue" on the welcome screen.

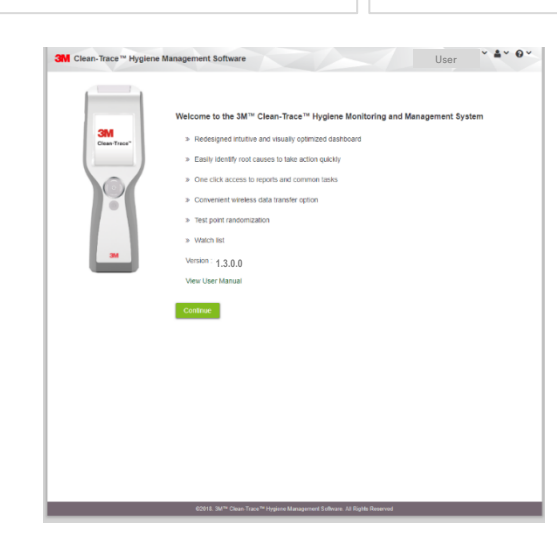

- 20. In the User Preferences screen, verify language preference and set the secret question for password reset. Then, enter the answer to the secret question.
- 21. Your Luminometer Pin Code can be skipped at this step. The activation of the Pin Code for the entire application will be done in the Organization Configuration screen.

| 3M Clean-Trace™ Hygiene Managemen            | nt Software                                                       |            |
|----------------------------------------------|-------------------------------------------------------------------|------------|
| User Preferences                             |                                                                   |            |
| Language Preference *                        | English(US) Es                                                    | ٣          |
| Secret question for password reset           | Select                                                            | ٣          |
| Answer to secret question for password reset |                                                                   |            |
| Your Luminometer PIN Code ()                 |                                                                   |            |
|                                              | Show PIN Code                                                     |            |
| Fields marked with * are mandatory           | C                                                                 | ancel Save |
| @2018.3M <sup>rss</sup> Clean-Tra            | ce <sup>ne</sup> Hygiene Management Soflware. All Rights Reserved |            |

- 22. In the Organization configuration' screen, user have the option to customize settings to suit their organizational needs. Then Click "Save and Continue" and confirm by selecting "Yes" on the confirmation screen. Under Organizational Configuration, the following can be managed:
  - a. Email notification can be enabled
  - b. Time zone, date and number format
  - c. Pin code can be enabled for extra security on LM1 Luminometers
  - d. Strong login password can be disabled or enabled
  - e. Retention policy for user's data on the LM1 Luminometer can be set

| зм                    | Clean-Trace ** Hygiene Management Software                                                                                                    | Organization Configuration                                                                                                    | × 4 × 0 ×       |                                                     |                  |
|-----------------------|----------------------------------------------------------------------------------------------------|----------------------------------------------------------------------------------------------------|-----------------|-----------------------------------------------------|------------------|
| 3M<br>**<br>!!!<br>\$ | Clean-Trace "* Hygiene Management Software Organization Configuration Company Information Organization Internet OF Organization Internet OF Organization Internet OF Comparization Internet OF Enable Enable Format Enable Format | Organization Configuration<br>View In PDF<br>SM<br>Change Logo<br>In Tex III to III to Change<br>(UTC odd 00) Centre Time (UT & Created)<br>Medicatyyyy<br>IIII III Concepton Descript 11.0 |                 |                                                     |                  |
|                       | Enable Streng Password ()<br>Enable Streng Password ()<br>Enable configuration of PassiPail orferina per Test-point ()<br>Retain results on Luminometer after Synchronization for * ()<br>Tomorechnical Info                                                                                                    | Yes     No     Yes     No     Yes     No     Yes     No     Ves     Control     Followebse     Control                                                                                      | 7 (Days)        | • Yes                                               | O No             |
|                       | Hide Inactive Items (Sample Plans, Test-Polets, etc.)                                                                                                    | (8: Vis 🔘 No                                                                                                    |                 | Confirmation Do you wish to save Organization Confi | ×<br>figuration? |
|                       | Cancel Fields marked with * are mandatory                                                                                                    |                                                                                                    | Save & Continue | No<br>• Yes                                         | Yes              |

23. Create additional Administrator users. e.g. QA Manager by clicking on "Add User".

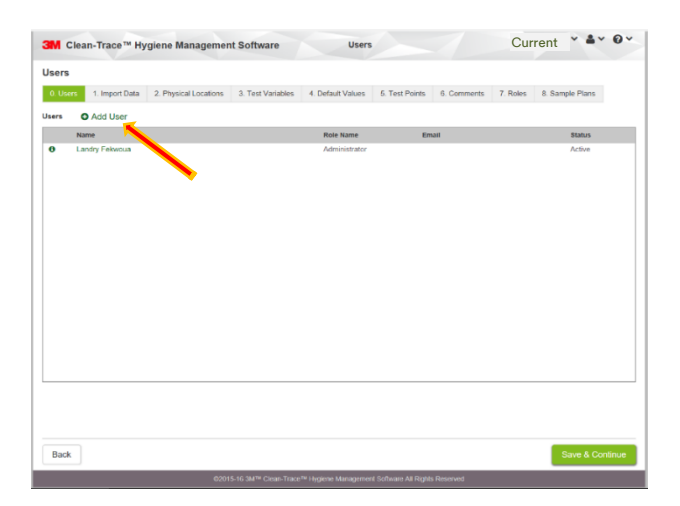

<u>Note:</u> After completing the initial setup of the 3M Clean-Trace Hygiene Management Software, each new user will be presented with the Sync Manager Setup screen with link to download the Sync Manager. Please ignore and close this screen by clicking on X at the top right corner of the screen if:

- You just installed the 3M Clean-Trace Hygiene Management Software on this computer
  - You have the Sync Manager already installed on this computer

• You are not ready to install the Sync Manager on this computer

| ЗМ | Clean-Trace™ Hygiene Manag        | gement Software                                                                                                    |   |     | You last visited on : 11/05/2018 08:15:32 PM |
|----|-----------------------------------|----------------------------------------------------------------------------------------------------|---|-----|----------------------------------------------|
| *  | Plant Date Ran<br>Test-P V 24 Hou | Sync Manager Setup                                                                                                    | Х | 3 🔻 | Sample Plan Unplanned Test V                 |
|    |                                   | Sync Manager is required to synchronize your Luminometer.<br>You can also download later from your application Help menu. |   |     | Watch list                                   |
| \$ | Points Tested                     | Not Now Download Sync Manager                                                                                             |   |     | Common Tasks                                 |
|    | Status Reports                    |                                                                                                    |   |     | Lul View Reports  Add/Edit Sample Plan       |
|    |                                   |                                                                                                    |   |     | Add/Edit Test Point  Add/Edit User           |
|    |                                   |                                                                                                    |   |     | O Settings                                   |

# D. How to Download, Install and Upgrade Sync Manager on Client Computer

This section is applicable to Server/Network installation only. Sync Manager is automatically installed on the Desktop installation as part of initial software installation.

#### How to Download Sync Manager

Upon first time login users will be presented with a Sync Manager Setup notification screen with the rationale for installing Sync Manager. The Sync Manager can also be downloaded from the 3M Clean-Trace Hygiene Management Software under the Help (?) menu as shown below.

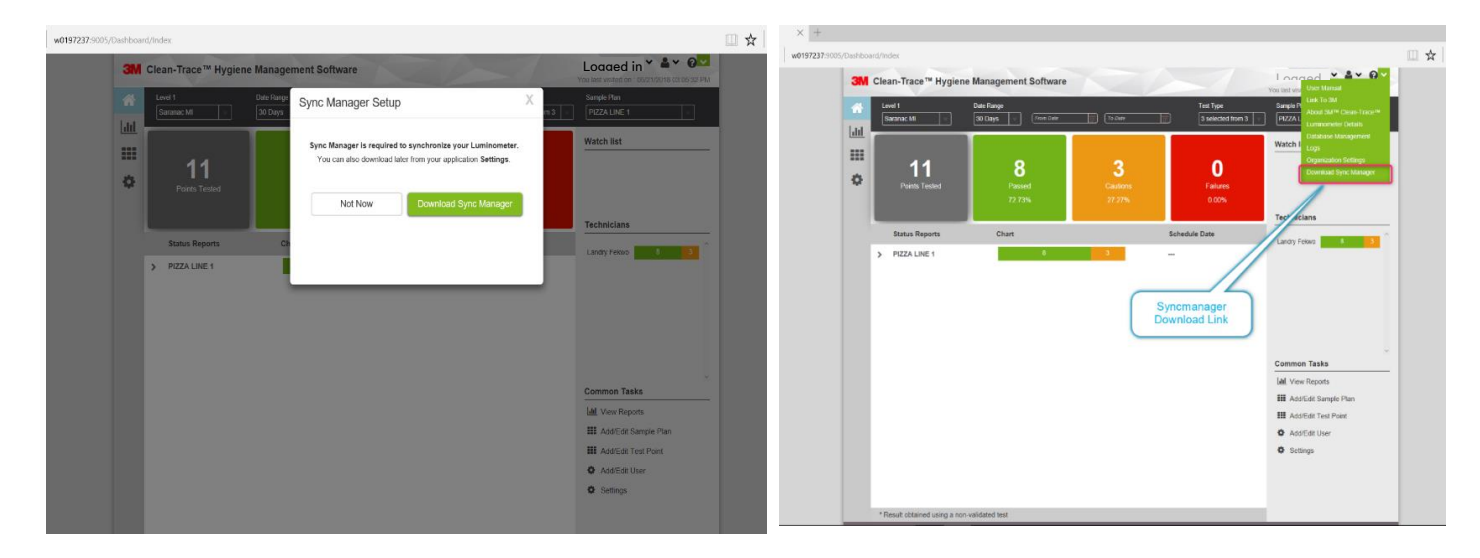

1. Select Download Sync Manager. A window will open with Sync Manager Setup instructions. At the same time a Save as window will open. Please note that the file name contains your server name. Select Save as and specify save location.

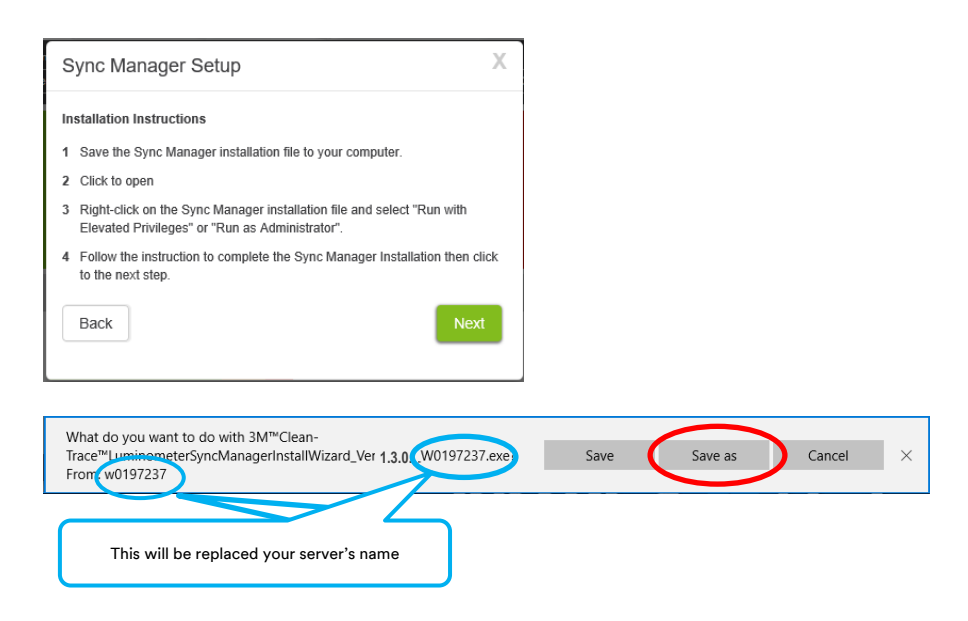

2. On the Sync Manager Setup screen click Next and Done in the following window.

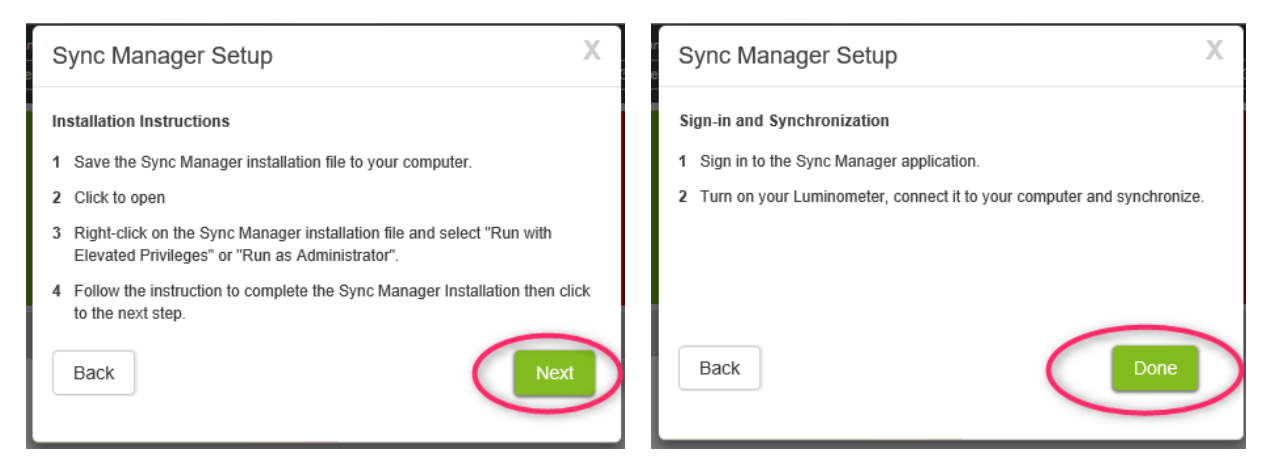

3. When the Sync Manager installer download is complete, the window below will be displayed. Select Open folder to access the download location.

| 3M™Clean-<br>Trace™LuminometerSyncManagerInstallWizard_Ver1.3.0.0 (10197237.e)e<br>finished downloading. | Run Open folder View downloads X |
|----------------------------------------------------------------------------------------------------|----------------------------------|
| This will be replaced your server's name                                                                 |                                  |

#### How to Install Sync Manager

Follow the steps below to Install the Sync Manager.

1. Navigate to the Sync Manager installer download location. Locate the Sync Manager installer.

| Name                                                                     | Date modified                       | Туре        | Size      |
|--------------------------------------------------------------------------|-------------------------------------|-------------|-----------|
| W0197237. ve 3M™Clean-Trace™LuminometerSyncManagerInstallWizard_Ver 1.3. | 8/10/2018 12:43 PM                  | Application | 87,962 KB |
|                                                                          | his will be replaced with your serv | er's        |           |

2. Right click on the Sync Manager installer and select Run with Elevated Privileges or Run as Administrator.

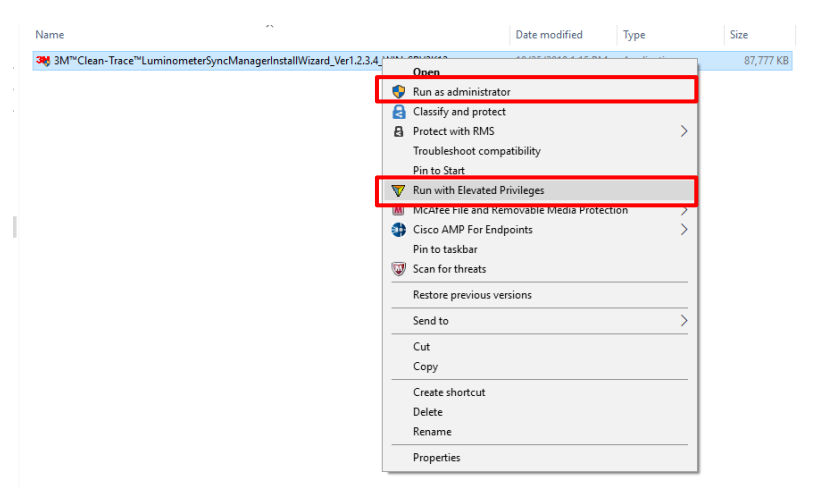

3. If you get the "Confirm Elevation" window, click "Allow", file extraction will start.

| IT Security        | y Policy          | ×                                                       | Clean-Trace 104 Luminometer Sync Manager - Installer                                                                                                    | _ × |
|--------------------|-------------------|---------------------------------------------------------|----------------------------------------------------------------------------------------------------|-----|
| You are a proceed? | Confirm Elevati   | on ation with elevated rights. Are you sure you wish to | Extracting Files<br>This may take a few minutes.                                                                                                    |     |
| 28.8               | Program Name      | 7z Setup SFX                                            | Extracting the installer package                                                                                                    |     |
| <b>O</b> IN        | Program Publisher |                                                         | lu é an                                                                                                    |     |
|                    | Program Path      | \sm ```clean-trace ```luminometersyncmanagerinstallwiza | Since a second second se |     |
|                    |                   | Allow Deny                                              |                                                                                                    |     |
|                    |                   |                                                         |                                                                                                    |     |
|                    |                   |                                                         |                                                                                                    |     |
|                    |                   |                                                         |                                                                                                    |     |
|                    |                   |                                                         |                                                                                                    |     |

4. The Review & Install screen will display after completion of file extraction. On this screen, user will have the option to select the language and installation location. Accept the license agreement (1) and click Install (2) to continue the installation.

| Clean-Trace™ Luminometer Sync Manager - Installer _ ×                                                                                                    | Clean-Trace 1981 Luminometer Sync Manager - Installer _ X                             |
|----------------------------------------------------------------------------------------------------|---------------------------------------------------------------------------------------|
| Review & Install         Select a language in which to view the installer.         English (US)         Select installation folder:         C:\3M Clean-Trace Luminom         Browse         Close all other applications before continuing.                                                                                                    | Installation in Progress<br>This may take a few minutes.                              |
| End User License Agreement The following terms and conditions apply to your purchase of the 3M" CLEAN-TRACE" MYGIENE MONITORING AND MAGGEMENT SYSTEM and your licensing of the software: This SINU USER LICENSE AGREEMENT ("AGREEMENT ") SA LIGAL AGREEMENT BETWEEN YOU ("YOU" or "USER") AND WING ADD WANT ("AM READING YOU ACCESS TO ADD USE O' THE SOFTWARE IDENTIFIED HERRIN" AND WING NO DIVISION ON THE SOFTWARE' YOU AGREE TO BE LICENSE TO ADD USE O' THE SOFTWARE IDENTIFIED HERRIN" AND WING NO DIVISION ON THE SOFTWARE' YOU AGREE TO BE LICENSE UNING THE "ACCESS" BUTTON DIVISION OF THE SOFTWARE IDENTIFIED HERRIN" AND YOU AND YOU AND | Installing Clean-Trace <sup>W</sup> Luminometer Sync Manager Software e <sup>++</sup> |
| Cancel Cancel                                                                                                    | Done                                                                                  |

5. Installation Complete screen will be displayed to indicate the completion the Sync Manager installation. Click Launch Application to finish and start the Sync Manager.

| Clean-Trace™ Luminometer Sync Manager - Installer ×                                                         |                                                                                                  |
|----------------------------------------------------------------------------------------------------|--------------------------------------------------------------------------------------------------|
| Installation Complete                                                                                       | Image: Science.           Applied to Life.                                                       |
| You have successfully installed 3M <sup>rw</sup> Clean-Trace <sup>W</sup> Luminometer Sync Manager Software | 3M™ Clean-Trace™ Hygiene Management Software.                                                    |
|                                                                                                    | ©2018 3M <sup>™</sup> Clean-Trace <sup>™</sup> Hygiene Management Software. All Rights Reserved. |
| Launch Application                                                                                          |                                                                                                  |

#### How to Upgrade Sync Manager

Follow the steps below to upgrade the Sync Manager.

1. Navigate to the location the Sync Manager installer was saved and locate the Sync Manager installer.

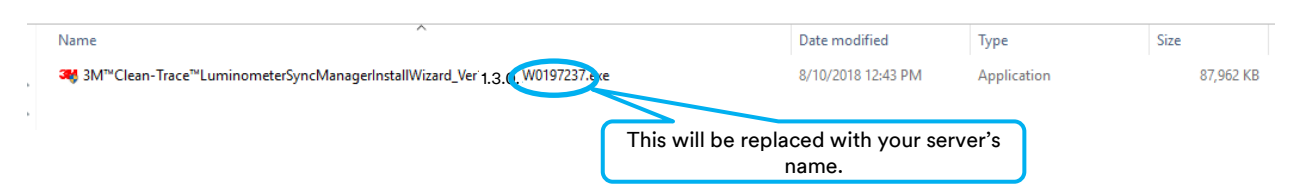

- 2. Right click on the Sync Manager installer and select Run with Elevated Privileges or Run as Administrator.
- 3. If you get the Confirm Elevation window, click "Allow", file extraction will start.

|            | Application Tools | Downloads                                            |                         | -                |          | ×    | Clean-Trace 1001 Luminometer Sync Manager - Installer |
|------------|-------------------|------------------------------------------------------|-------------------------|------------------|----------|------|-------------------------------------------------------|
| View       | Manage            |                                                      |                         |                  |          | ~ 🕐  |                                                       |
| nis PC ≯ D | ownloads          |                                                      | ٽ ~                     | Search Downloads |          | Q    |                                                       |
| Name       |                   | ^ Dat                                                | e modified              | Туре             |          | Size | Extracting Files                                      |
| <b>3</b> M | I™Clean-Trace™Lur | nino                                                 |                         |                  |          | 87,  | This may take a few minutes.                          |
|            |                   | Run as administrator                                 |                         |                  | settings |      |                                                       |
|            |                   | Classify and protect                                 |                         |                  |          |      | Extracting the installer package ***                  |
|            |                   | Protect with RMS                                     |                         | >                |          |      |                                                       |
|            |                   | Troubleshoot compatib                                | ility                   |                  |          |      |                                                       |
|            |                   | Pin to Start                                         |                         |                  |          |      |                                                       |
|            |                   | Kun with Elevated Privile     McAfee File and Remove | eges<br>Iablo Modia Pro | tection          |          |      |                                                       |
|            |                   |                                                      | able Media FTO          |                  |          |      |                                                       |
|            |                   | Scan for threats                                     |                         |                  |          |      |                                                       |
|            |                   | Cisco AMP For Endpoin                                | its                     | >                |          |      |                                                       |
|            |                   | Pin to taskbar                                       |                         |                  |          |      |                                                       |
|            |                   | Kestore previous versio                              | ns                      |                  |          |      |                                                       |
|            |                   | Send to                                              |                         | >                |          |      |                                                       |
|            |                   | Cut                                                  |                         |                  |          |      |                                                       |
| 3          |                   | Сору                                                 |                         |                  |          |      |                                                       |
|            |                   | Create shortcut                                      |                         |                  |          |      |                                                       |
|            |                   | Delete                                               |                         |                  |          |      |                                                       |
| <          |                   | Rename                                               |                         |                  |          | >    |                                                       |
| 85.8 MB    |                   | Properties                                           |                         |                  |          |      |                                                       |

4. On the Sync Manager Installer screen, there are two options; uninstall the current Sync Manager installation or continue with the upgrade. Click Next to continue with the upgrade.

| C   | lean-Trace™ Luminometer Sync Manager - InstallerX           |
|-----|-------------------------------------------------------------|
|     |                                                             |
| I   | Installation Upgrade                                        |
| 1   | You will be installing the latest version of this software. |
|     | NEW version :                                               |
| 1   | 1.3.0.0                                                     |
| 0   | Currently installed version :                               |
|     | 1.2.3.4                                                     |
|     |                                                             |
|     |                                                             |
|     |                                                             |
|     |                                                             |
|     |                                                             |
|     |                                                             |
|     |                                                             |
|     |                                                             |
|     |                                                             |
|     |                                                             |
|     |                                                             |
|     |                                                             |
| Can | Icel Uninstall Next                                         |

5. Upgrade Complete screen will be displayed to indicate the completion the Sync Manager upgrade. Click Launch Application to finish and start the Sync Manager.

| Clean-Trace™ Luminometer Sync Manager - Installer _ X                                                                            |                              |
|----------------------------------------------------------------------------------------------------|------------------------------|
|                                                                                                    | 3M Sync Manager X            |
| Upgrade Complete<br>You have successfully upgraded 3M <sup>rey</sup> Clean-Trace <sup>re</sup> Luminometer Sync Manager Software | Science.<br>Applied to Life. |
| Launch Application                                                                                                    |                              |

# E. <u>How to Upgrade the 3M Clean-Trace Hygiene Management Software from a</u> <u>Previous Version</u>

#### **Backward Compatibility**

 $\triangle$ 

Before upgrading the 3M Clean-Trace Hygiene Management Software, verify that your current 3M Clean-Trace Hygiene Management Software is one of the following versions:

- Version 1.2.3.4
- Version 1.0.10.0
- Version 1.0.9.0

If upgrading from a version different from the above, please request assistance by clicking on the link below, or contact your 3M representative using your preferred method. <u>Get installation Help from 3M</u>

The Upgrade Wizard will preserve data when a successful software upgrade is performed. However, before upgrading from a previous version of the 3M Clean-Trace Hygiene Management Software, it is strongly recommended to perform a database backup. To back up your database, use the instructions starting on Page 26 of the <u>3M Clean-Trace Hygiene</u> <u>Management Software User Manual</u> section titled "Backing up the Database".

Follow the steps below to upgrade the 3M Clean-Trace Hygiene Management Software:

1. Run the software installation file from the PC desktop or server computer, (refer to the previous section; How to Download the Latest Version).

<u>Note:</u> Make sure to run with elevated privileges or as an administrator. Accept prompts for User Account Control, if displayed.

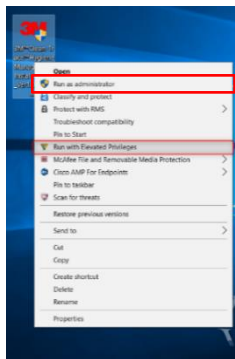

2. The Installer screen will open. Installation Upgrade screen will be presented, after Extracting Files screen. Click Next to continue with the Upgrade.

| . 🤐   Clean-Trace™ Hygiene Management Software - Installer X                                                                                              | I Gean-Trace <sup>w</sup> Hygiene Management Software - Installer                       |
|----------------------------------------------------------------------------------------------------|-----------------------------------------------------------------------------------------|
| Installation Upgrade<br>You will be installing the latest version of this software.<br>NEW version :<br>13.0.0<br>Currently installed version :<br>12.3.4 | Extracting Files<br>This may take a few minutes.<br>Extracting the installer package i: |
| Cancel Uninstall Next                                                                                                    |                                                                                         |

3. The Welcome screen will be presented; read the *End User License Agreement*, check the checkbox to accept the terms of the License Agreement and click Next to continue with the installation process.

| welcome!                                                                                                    |                                                                                                    |                                                                                                    |
|----------------------------------------------------------------------------------------------------|----------------------------------------------------------------------------------------------------|----------------------------------------------------------------------------------------------------|
| Select a language in which to view the installer.                                                                                                    | English (US)                                                                                                    | ~                                                                                                    |
| Recommendation     Close all other applications before continuing.                                                                                                    |                                                                                                    |                                                                                                    |
| End User License Agreement                                                                                                    |                                                                                                    |                                                                                                    |
| The following terms and conditions apply to your purchase<br>MANAGEMENT SYSTEM and your licensing of the software:                                                                                                    | of the 3M™ CLEAN-TRACE™ HYGIEN                                                                                                    | E MONITORING AND                                                                                                    |
| THIS IND USER LICENSE AGREEMENT (AGREEMENT) SA<br>AND 3M COMMANY (SM) REGRANDEN VOUR ACCEST OF<br>ULCION THE "I ACCEPT" BUTTON DISPLAYED HERVITHA<br>OTHERWISE USAN'S THE SOTTWARE'S VOUR ACCEST OF<br>THIS AGREEMENT ON BEALT OF A COMMANY OR OTHER<br>USAN AND A SALE AND A SALE AND A SALE AND A SALE<br>AGREE TO BE BOUND BY THIS AGREEMENT, YOU MUST CLI<br>DOWNLOAD, INSTYL HEERIN REPET SUCH SATURE 'S THE<br>RETURN YOU BIN CLEAN-TRACE HYGIENE MONITORING AT<br>1 UPDREE                                                                                                    | LEGAL AGREEMENT BETWEEN YOU J<br>NO USE OF THE SOFTWARE IDENTIF<br>NUO/OR BY DOWNLOADING, INSTALL<br>ALLY BOUND BY THES AGREEMENT.<br>EGAL ENTITY YOU BERFESET ADD<br>HIS AGREEMENT, IN WHICH CASE TH<br>U DO NOT HAVE SUCH AUTHORITY, IS<br>YIT HE "I DO NOT ACCEPT" BUTTON<br>MARE, AND YOU MAY CONTACT YOU<br>NO MANAGEMENT SYSTEM AND OB | "YOU" or "USER")<br>IED HEREIN. BY<br>ING, COPYING OR<br>F YOU ARE ACCEPTING<br>WARRANT THAT YOU<br>IE TERMS "YOU,"<br>OR IF YOU DO NOT<br>YOU MAY NOT<br>IR 3M SALES AGENT TO<br>TAIN A REFUND. |
| <ol> <li>UCENSE.<br/>In consideration for User's payment to 3M of the purchase<br/>right: (a) to use internally, in its own business, the 3M Clean<br/>Software program object code included in the 3M Clean-Tra-<br/>conjunction with its use of the 3M Clean-Trace Hygiene Mo-<br/>inderline if the Device Software Processing and the Software Processing<br/>and the Software Processing and Software Processing and Software<br/>Processing and Software Processing and Software Processing<br/>and Software Processing and Software Processing and Software Processing<br/>and Software Processing and Software Processing and Software Processing<br/>and Software Processing and Software Processing and Software Processing<br/>and Software Processing and Software Processing and Software Processing<br/>and Software Processing and Software Processing and Software Processing<br/>and Software Processing and Software Processing and Software Processing<br/>and Software Processing and Software Processing and Software Processing<br/>and Software Processing and Software Processing and Software Processing<br/>and Software Processing and Software Processing and Software Processing<br/>and Software Processing and Software Processing and Software Processing<br/>and Software Processing and Software Processing and Software Processing<br/>and Software Processing and Software Processing<br/>and Software Processing and Software Processing<br/>and Software Processing and Software Processing<br/>and Software Processing and Software Processing<br/>and Software Processing and Software Processing<br/>and Software Processing<br/>and Software Processing and Software Processing<br/>and Software Processing and Software Processing<br/>and Software Processing<br/>and S</li></ol> | price, 3M grants User the nonexclus<br>n-Trace Hygiene Monitoring and Mar<br>ice Hygiene Monitoring and Manage<br>nitoring and Management System (<br>volates, and enhancements thereof t                                                                                                    | ive nontransferable<br>nagement System<br>ment System, solely in<br>which software,<br>provided to User by                                                                                       |

4. Upgrade in Progress screen will be displayed.

- 5. Several pop-up windows may be displayed throughout the upgrade process depending on your computer system. Select "Allow" or "Install" if necessary to continue through the upgrade process.
- 6. The Upgrade Complete screen is displayed when the software is successfully upgraded. Click on Launch Application to launch the web application. The web application will open using your default web browser.

| Clean-Trace <sup>w</sup> Hygiene Management Software - Installer _ X | Still   Clean-Trace <sup>™</sup> Hygiene Management Software - Installer _ X                                                                                                    |
|----------------------------------------------------------------------|----------------------------------------------------------------------------------------------------|
| Upgrade in Progress<br>This may take a few minutes.                  | Upgrade Complete<br>You have successfully upgraded 3M™ Clean-Trace™ Hygiene Management Software.<br>Please upgrade all computers that have Symc Manager by going into the application Help Menu (?) and |
| Upgrading software +                                                 | selecting Download Sync Manager.                                                                                                    |
|                                                                      |                                                                                                    |
|                                                                      |                                                                                                    |
| Done                                                                 | Launch Application                                                                                                    |

<u>Note:</u> Please be aware that this upgrade will not change the content of your existing configuration. All data and user login configurations will remain the same as before.

# F. <u>Updates to this version of 3M Clean-Trace Hygiene Management Software</u> (v1.3.0.0)

- Updated Sign-in Page for the 3M Clean-Trace Hygiene Management Software.
- Enhanced security by making strong user's password default
- Enhanced performance of data import by enabling subsequent imports of data for new plant(s)
- Expanded data import capability of importing to 90,000 Test Points
- Improved data synchronization performance by only synchronizing results and changes made
- Implemented the assignment of Luminometers to specific or multiple facility(ies)/plant(s)
- Improved functionality and design of Synchronization Manager

#### 1. Updated Sign-in page

The Sign-in screen has been updated to enhance software security and user experience. On first login, every new user will have to create their personalized password.

During Sign in, users are first presented with a screen prompting for sign in email or username. If the provided username or email is authenticated, the login screen will prompt for password to be entered then Click on Sign In.

- If the password is authenticated the user will be granted access to the 3M Clean-trace Hygiene Management Software.
- If the password does not match, the user will have the option to select Forgot your Password to try retrieving the password or, the user could select "Contact your software administrator" for further assistance.

 If username is wrong, the user has the option to contact the local administrator by selecting select "Contact your software administrator".

| Welcome to<br>M│Clean-Trace<br>Hygiene Management Software                                         |        | Welcome to<br>I Clean-Trace™<br>Hygiene Management Software                                                                                                    |        |
|----------------------------------------------------------------------------------------------------|--------|----------------------------------------------------------------------------------------------------|--------|
| Enter your amail to sign in or create an account.                                                  |        | Nice to see you again!<br>Enter your password to sign in.<br>Itrual<br>email@youremail.com<br>Password<br>Forgot your Password?<br>Back Game on<br>Need holp with your account?<br>Contact your charge administrator |        |
| 02018; 3M <sup>14</sup> Clean-Trace <sup>14</sup> Hygiere Management Software, All Rights Reserved | 3M.com | ©2018. 3M <sup>™</sup> Clean-Trace <sup>™</sup> Hygiene Management Software. All Rights Reserved 39                                                                                                    | vl.com |

#### 2. Enhanced security

Strong authentication password is now enabled by default. Users will be required to set a strong password when activating their user account. The option to disable or enable strong authentication password can be edited within the software, under the Organization Configuration. Each user password will have to meet the following minimum requirements when strong password is enabled.

- ✓ Between 8 to 20 characters
- ✓ At least one lowercase letter
- ✓ At least one uppercase letter
- ✓ At least one number or symbol

| Clean-nace Hygiene Management Software                      | organization configuration                                                      |                |
|-------------------------------------------------------------|---------------------------------------------------------------------------------|----------------|
| Organization Configuration                                  |                                                                                 |                |
| Company Information                                         |                                                                                 |                |
| Organization Name *                                         | 3M                                                                              |                |
| Organization Logo                                           | $\textcircled{0}$ The following special characters are NOT allowed <> $\% \sim$ |                |
| Enable Email Notification                                   | O Yes 💿 No                                                                      |                |
| Date and Number Format                                      |                                                                                 |                |
| Time Zone                                                   | (UTC-06:00) Central Time (US & Canada)                                          | •              |
| Date Format                                                 | MM/dd/yyyy                                                                      | T              |
| lumber Format                                               | US European Example 11.65                                                       |                |
| Data and Security                                           |                                                                                 |                |
| nable Strong Password 🚯                                     | Yes No                                                                          |                |
| nable PIN on Luminometer 🚯                                  | O Yes   No                                                                      |                |
| nable configuration of Pass/Fail criteria per Test-point    | Yes No                                                                          |                |
| Retain results on Luminometer after Synchronization for * 🚯 |                                                                                 | 7 (Days)       |
| Temperature Unit                                            | Fahrenheit OCelsius                                                             |                |
| lide Inactive Items (Sample Plans, Test-Points, etc.)       | Yes No                                                                          |                |
|                                                             |                                                                                 |                |
|                                                             |                                                                                 |                |
|                                                             |                                                                                 |                |
|                                                             |                                                                                 |                |
|                                                             |                                                                                 |                |
|                                                             |                                                                                 |                |
|                                                             |                                                                                 |                |
|                                                             |                                                                                 |                |
|                                                             |                                                                                 | 0              |
| Cancer Fierus marked with - are mandatory                   |                                                                                 | Save & Continu |

#### 3. Enhanced data importing performance by enabling data import for new plant(s)

The data import tool has been enhanced to handle multiple data importations for additional facilitie(s)/plant(s).

When importing data for subsequent Facilities/Plants, make sure these data are unique and not already present in the system. Then select "Yes" to confirm that you are importing data for a new Facility/Plant.

| Settings                                       |                  |                      |                      |                |             |          |                 |  |
|------------------------------------------------|------------------|----------------------|----------------------|----------------|-------------|----------|-----------------|--|
| 0. Users 1. Import Data                        | 2. Facilities    | 3. Test Variables    | 4. Default Values    | 5. Test Points | 6. Comments | 7. Roles | 8. Sample Plans |  |
| mport Data                                     |                  |                      |                      |                |             |          |                 |  |
| nport any existing data to                     | create locations | , test points and sa | imple plans          |                |             |          |                 |  |
| File                                           | Alian            | Recult               | d                    |                |             |          |                 |  |
|                                                |                  |                      |                      |                |             |          |                 |  |
| ata Source                                     |                  |                      |                      |                |             |          |                 |  |
| ) None                                         |                  |                      |                      |                |             |          |                 |  |
| / 3M™ Clean-Trace™ Data                        | Trending System  | n (NG3 database file | )                    |                |             |          |                 |  |
| ) 3M <sup>™</sup> Clean-Trace <sup>™</sup> Hyg | ene Management   | t and Monitoring Sys | tem (LM1 Excel File) |                |             |          |                 |  |
| NG37 Others (Excel Files                       | ,                |                      |                      |                |             |          |                 |  |
| st Point File                                  | Choose File      | Clean-Trace-Test     | Point-File.xlsx      |                |             |          |                 |  |
| ample Dian File                                | Ohanna File      | 0                    | al-Dias Cile view    |                |             |          |                 |  |
| imple rian rile                                | Choose File      | Clean-Trace-San      | ipieman-File.xisx    |                |             |          |                 |  |
| est Result File                                | Choose File      | Clean-Trace-Test     | Result-File02.xlsx   |                |             |          |                 |  |
| 1                                              |                  |                      |                      | 0.1/10 0.1     |             |          |                 |  |
|                                                | Are you import   | ng data tor a new ta | cility or plant?     |                | NO.         |          |                 |  |
|                                                |                  |                      |                      |                | Import      |          |                 |  |
|                                                |                  |                      |                      |                |             |          |                 |  |
|                                                |                  |                      |                      |                |             |          |                 |  |
|                                                |                  |                      |                      |                |             |          |                 |  |
|                                                |                  |                      |                      |                |             |          |                 |  |
|                                                |                  |                      |                      |                |             |          |                 |  |
|                                                |                  |                      |                      |                |             |          |                 |  |
|                                                |                  |                      |                      |                |             |          |                 |  |
|                                                |                  |                      |                      |                |             |          |                 |  |
|                                                |                  |                      |                      |                |             |          |                 |  |
|                                                |                  |                      |                      |                |             |          |                 |  |
|                                                |                  |                      |                      |                |             |          |                 |  |
|                                                |                  |                      |                      |                |             |          |                 |  |

#### 4. Expanded data import capability to import up to 90,000 Test Points

The import utility tool has been enhanced to handle up to 300 Sample Plans by 300 Test Points. A customer operating in maximum capacity may experience decrease in software performance associated to navigation latencies and synchronization latencies. A good system setup might help mitigate latencies related to synchronization:

- Facility breakdown
- Sample Plans breakdown
- Users Break down

#### 5. Improved data synchronization performance by synchronizing results and only changes made

This enhancement will help speed up the synchronization process. Unlike previous software version, during synchronization process, the 3M Clean-Trace Hygiene Management Software version 1.3.0.0 will only transfer the test results and any information that was modified since the last synchronization of the given 3M Clean-Trace LM1 Luminometer.

#### 6. Assignment of Luminometers to a Specific or Multiple Facilities/Plants

Assigning luminometer to specific facilities allows only data from assigned plant/facilities to be downloaded in the 3M Clean-Trace Luminometers. This will allow faster synchronization and enhance overall system performance for customers with multiple facilities. Luminometers can be assigned to facilities/ plants from within the software or, during first time synchronization over USB.

How to Assign a Luminometer to Facilities/Plants from the Software

- a. When logged in the software, click on the down arrow on the top-right corner of the screen.
- b. In the drop-down menu, click on Luminometers.

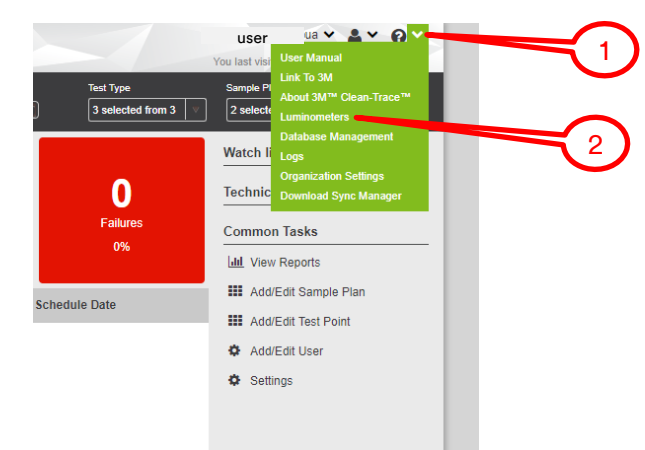

c. On the Luminometer screen, if no Luminometer is registered yet, no Luminometer will be listed. If at least one Luminometer is registered to the software, it will be listed as shown below.

| ЗМ  | Clean-Trace™ Hyg | iene Management Soft | ware                      |                       | You last visited on : 02/04/2019 03:18:38 PM |
|-----|------------------|----------------------|---------------------------|-----------------------|----------------------------------------------|
| *   | Luminometers     |                      |                           |                       |                                              |
| hil | Name             | Serial Number        | Last Sync                 | Synced Plants         |                                              |
|     | MSE              | MSE                  | 02/04/2019<br>03:28:43 PM | Muncie IN, Saranac MI | Ĩ                                            |
| •   |                  |                      |                           |                       |                                              |

- d. To view Luminometer details and assign/re-assign Luminometer to a Facility, click on the name or serial number you want to view or edit.
- e. Under the luminometer details, users have the option to:
  - Edit the name of the Luminometer.
  - Re-assign the Luminometer to Facilities.

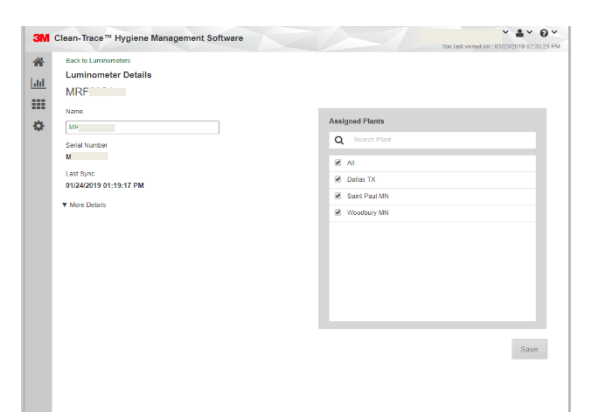

#### How to Assign a Luminometer to Facilities/Plants during first time synchronization

- a. During first time synchronization, user will be prompted to:
  - Register the Luminometer to the database.
  - Assign the Luminometer to the intended facilities or plants.

| Clean-Trace™ Hy       | ygiene Management Software     | User 🗸 | ୁଆଣ ∣ Clean-Trace™ Hygiene Management Software                                                                                                    |                                                        | User | ~ |
|-----------------------|--------------------------------|--------|----------------------------------------------------------------------------------------------------|--------------------------------------------------------|------|---|
| Add Luminom           | neter                          |        | Clean-Trace™ Hygiene Management Software     User       Add Luminometer       Name       St Paul Lab01       Serial Number       MRF0       All       Woodbury MN       Saint Paul MN       Deller TV |                                                        |      |   |
| Name<br>St Paul Lab01 | Assigned Plants                |        | Name<br>St Paul Lab01                                                                                                    | Assigned Plants                                        |      |   |
| Serial Number<br>MRF  | Q Search                       |        | Serial Number<br>MRF0                                                                                                    | Q Search                                               |      |   |
|                       |                                |        |                                                                                                    | All                                                    |      |   |
|                       | Device Registration Successful |        |                                                                                                    | Woodbury MN                                            |      |   |
|                       |                                |        |                                                                                                    | <ul> <li>✓ Saint Paul MN</li> <li>Dallas TX</li> </ul> |      |   |
|                       | OK                             |        |                                                                                                    |                                                        |      |   |
|                       |                                |        |                                                                                                    |                                                        |      |   |
|                       |                                |        |                                                                                                    |                                                        |      |   |
|                       |                                | Save   |                                                                                                    |                                                        | Save |   |
| Image A: Dev          | vice Registration              |        | Image B: Assigr                                                                                                    | n luminometer to Plant/Facility                        |      |   |

- b. After successful registration, every new 3M Clean-Trace Luminometer will be prompted to be assigned to Plants/Facilities during first time synchronization as shown above.
- c. On the Luminometer, users will be presented with the screen below.

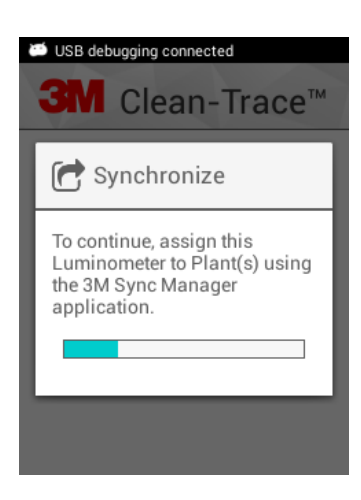

d. If there is only one facility/plant setup in the software at this time, the screen will not be presented as the connected 3M Clean-Trace Luminometer will automatically be assigned to it.

#### 7. Improved Sync Manager interface

- a. The Sync Manager Screen has been enhanced for better user experience.
- b. When there is no luminometer connected to the system, the screen will display the database server information, the software version, and synchronization log.

| ync Manager                           |                                           |                          | Sync Manager                            |                               |                  |      |
|---------------------------------------|-------------------------------------------|--------------------------|-----------------------------------------|-------------------------------|------------------|------|
| atabase Server<br>ame: W0197237\SPARK | Sync Manager<br>Software Version: 1.3.0.0 | Manage Bluetooth Devices | Database Server<br>Name: W0197237\SPARK | Sync Manag<br>Software Versio | er<br>n: 1.3.0.0 | Done |
| Sync Log                              |                                           |                          | Device Name                             | Authenticated                 | Remembered       |      |
| Luminometer Last Syn                  | nced Assigned Plants                      |                          | W0197863                                | No                            | No               | Pair |
|                                       |                                           |                          |                                         |                               |                  |      |
|                                       |                                           |                          |                                         |                               |                  |      |
|                                       |                                           |                          |                                         |                               |                  |      |
|                                       |                                           |                          |                                         |                               |                  |      |
|                                       |                                           |                          |                                         |                               |                  |      |
|                                       |                                           |                          | Davices found: 1                        |                               |                  |      |

- c. The Manage Bluetooth Devices will allow users to view and pair/unpair available Bluetooth devices.
- d. When the 3M Clean-Trace Luminometer is connected, the Sync Manager screen will display the luminometer details in addition to database server details and software version.

| 311   Clean-Trac                                                                                                    | ce™ Hygiene Manag | ement Software        | ~           | 3M   Clean-                                                                                     | Trace™ Hygiene Manage                                                            | ement Software               | User  | ~  |
|----------------------------------------------------------------------------------------------------|-------------------|-----------------------|-------------|-------------------------------------------------------------------------------------------------|----------------------------------------------------------------------------------|------------------------------|-------|----|
| Sync Mana                                                                                                    | ıger              |                       |             | Sync Ma                                                                                         | anager                                                                           |                              |       | () |
| LM1 Luminometer<br>Name: M:<br>Serial Number: MS<br>Software Version: 1.1.0.0<br>Connection Mode : USB<br>Database Server<br>Name: W0197237\SPARK<br>Sync Manager<br>Software Version: 1.3.0.0<br>Manage Bluetooth Device |                   | iluetooth Devices     | Sync Lumine | G3 Luminometer<br>ame: TQI<br>erial Number: TQ 1<br>oftware Version: 49<br>onnection Mode : USB | Database Server<br>Name: W0197237\SPA<br>Sync Manager<br>Software Version: 1.3.0 | RK<br>).0<br>ge Bluetooth De | vices |    |
|                                                                                                    |                   |                       |             | Sync Log                                                                                        |                                                                                  |                              |       |    |
| Sync Log                                                                                                    |                   |                       |             | Luminometer                                                                                     | Last Synced                                                                      | Assigned Plants              |       |    |
| Luminometer                                                                                                    | Last Synced       | Assigned Plants       |             | TQI                                                                                             | 02/05/2019                                                                       | Muncie IN, Saranac MI        | Ŷ     |    |
| N                                                                                                    | 03/18/2019        | Muncie IN, Saranac MI | ઝ           | MSEC                                                                                            | 02/04/2019                                                                       | Muncie IN, Saranac MI        | Ŷ     |    |
| MF                                                                                                    | 03/06/2019        | Muncie IN, Saranac MI | Ŷ           |                                                                                                 |                                                                                  |                              |       |    |
| TQD                                                                                                    | 02/05/2019        | Muncie IN, Saranac MI | Ŷ           |                                                                                                 |                                                                                  |                              |       |    |
| The second second second second second second second second second second second second second second second se                                                                                                    |                   | Muncie IN. Saranac MI |             |                                                                                                 |                                                                                  |                              |       |    |

- e. During synchronization of a 3M Clean-Trace NG3 Luminometers, additional details will be displayed on the synchronization process.
  - List of Sample Plan (s) transferred
  - Number of result(s) transferred

|         | INI   Clean-Trace™ Hygiene Management Software User ∽                                               |                |                                                                                      |                      |            |  |  |
|---------|----------------------------------------------------------------------------------------------------|----------------|--------------------------------------------------------------------------------------|----------------------|------------|--|--|
| Sync    | Manager                                                                                             |                |                                                                                      |                      | <b>(</b> ) |  |  |
|         | NG3 Luminometer<br>Name: TQI<br>Serial Number: TQI<br>Software Version: 49<br>Connection Mode : USB |                | Database Server<br>Name: W0197237\SPARK<br>Sync Manager<br>Software Version: 1.3.0.0 |                      |            |  |  |
| Retriev |                                                                                                    |                | M                                                                                    | anage Bluetooth Devi | ces        |  |  |
|         |                                                                                                    | Sync Log       | Current NG3 Sync                                                                     |                      |            |  |  |
| Sample  | Plan Name                                                                                           | Sample Plan ID | Results Set                                                                          | Total Results        |            |  |  |
| SP_PL_  | I.                                                                                                  | 2              | 0                                                                                    | 0                    |            |  |  |
| SP_PL_2 | 2                                                                                                   | 3              | 0                                                                                    | 0                    |            |  |  |
| SP_PL_3 | 3                                                                                                   | 4              | 0                                                                                    | 0                    |            |  |  |
| SP_PL_1 | 12                                                                                                  | 5              | 0                                                                                    | 0                    |            |  |  |

# G. Information for Users

#### 1. 3M Clean-Trace NG3 Luminometer Compatibility

3M Clean-Trace NG3 Luminometer compatibility with the 3M Clean-Trace Hygiene Management Software is enhanced to consistently transmit results to the software. Sample Plan and Test Point specifications of the 3M Clean-Trace NG3 Luminometer are as follows:

- The maximum number of characters for Test Point's name on the NG3 is 25
- Maximum number of Test Points within a Sample Plan on the NG3 is 300
- Maximum allowable number of Sample Plan on the NG3 is 100
- Total number of allowable Test Points on the NG3 is 2000

The 3M Clean-Trace NG3 Luminometer is designed for ATP testing. Visual Inspection, Custom and other Test Types are only available for the 3M Clean-Trace LM1 Luminometer.

In the new enhanced Sync Manager screen, the NG3 compatibility information will be displayed when the \_\_\_\_\_ icon is actioned.

| Sync Manager NG3 Luminometer Name: TQI Serial Number: TC Software Version: 49 Database Server Name: W0197237\SPARK Sync Manager | () Sync         | Manager 🧻 N                                                                    | G3 Synchronization Requirements                                                                                     |           |
|----------------------------------------------------------------------------------------------------|-----------------|--------------------------------------------------------------------------------|----------------------------------------------------------------------------------------------------|-----------|
| Name: TQI Name: W0197237\SPARK Serial Number: TC Software Version: 49                                                           |                 | NG3 Luminomet                                                                  | <ul> <li>Test points names must be less than 25 ch.</li> <li>Less than 300 Test Points within a single S</li> </ul> | aracters  |
| Connection Mode : USB Software Version: 1.3.0.0                                                                                 |                 | Name: T(<br>Serial Number: TQ<br>Software Version: 49<br>Connection Mode : USB | Less than 100 total Sample Plans     Less than 2000 total Test Points     Software Version: 1.3.0.0                 |           |
| Retrieving Sample Plans Manage Bit                                                                                              | uetooth Devices | minometer                                                                      | Manage Bluetool                                                                                                    | h Devices |
| Sync Log Current NG3 Sync                                                                                                    | Sync I          | Log                                                                            |                                                                                                    |           |
| Sample Plan Name Sample Plan ID Results Set Total Re                                                                            | esults Luminor  | neter Last Synced                                                              | Assigned Plants                                                                                                    |           |
| Unplanned 1 0 0                                                                                                    | TQ              | 02/05/2019                                                                     | Muncie IN, Saranac MI                                                                                               | Ŷ         |
|                                                                                                    | MSE             | 02/04/2019                                                                     | Muncie IN, Saranac MI                                                                                               | Ŷ         |

### 2. Launching the 3M Clean-Trace Hygiene Management Desktop Software

The 3M Clean-Trace Hygiene Management Desktop Software can be launched by:

Clicking on the 3M Clean-Trace icon on the desktop or from the Start menu.

- Using the link received in email. When the email notification is enabled, every new user added to the system will
  receive an email with username and link to the desktop application. This link can be used to create a shortcut to
  the desktop if necessary.
- Typing the URL of the desktop application on a web browser. The URL of the application is basically the name
  of the computer or server where the application is installed on followed with the port number. Eg.
  <a href="http://computer\_Name:9005">http://computer\_Name:9005</a>

#### 3. Launching the Sync Manager

The Sync Manager can be launched by:

Clicking on the Sync Manager icon on the desktop or from the Start menu.

#### 4. Account Lockout

- A user is locked out of the 3M Clean-Trace Hygiene Management Software if the password is entered incorrectly for five consecutive times.
- It is highly recommended for each user to set the security questions in User Preferences, this will allow the user to be able to self-reset password in case they forget their password.

#### 5. Troubleshoot Synchronization Issues

If you get the error screen below when trying to synchronize a 3M Clean-Trace LM1 Luminometer, follow the steps indicated to register the 3M Clean-Trace LM1 Luminometer and continue synchronization.

- Open the Sync Manager from system tray
- Log In (if already logged in, Logout and log back in)
- Synchronize the 3M Clean-Trace Luminometer again

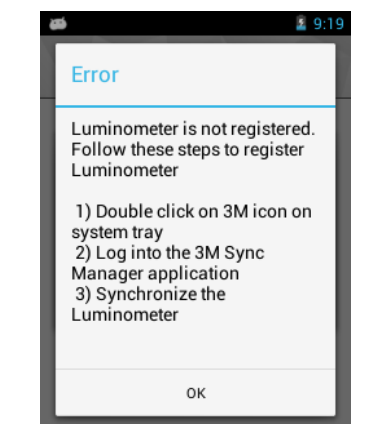

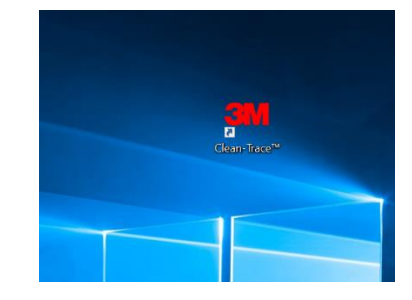

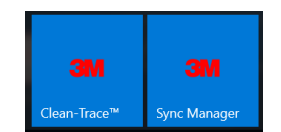

# H. How to Upgrade 3M Clean-Trace LM1 Luminometer

- For network installations, before proceeding with the 3M Clean-Trace LM1 Luminometer upgrade, the server and all additional computers connected to the server must be updated.
- 1. Follow the steps starting on page 2 to download and install/upgrade the 3M Clean-Trace Hygiene Management Software version 1.3.0.0. *The Luminometer Upgrade file is made available on the computer as part* of the software installation/upgrade.
- 2. Login to the Sync Manager and synchronize the 3M Clean-Trace LM1 Luminometer.
- 3. All the necessary files will transfer to the Luminometer.
  - a. When the synchronizing process is complete, a prompt is displayed on the screen. The screen indicates an update is available. Click OK to install the update to the 3M Clean-Trace LM1 Luminometer application.

| Clean-Trace <sup>™</sup>                       | tail 6:27<br>Clean-Trace™ | SM Clean-Trace <sup>™</sup>                               |
|------------------------------------------------|---------------------------|-----------------------------------------------------------|
| Synchronize<br>Downloading data from<br>server | Checking for upgrades     | Info<br>Update available for<br>Application.<br>Cancel OK |

- b. A new screen appears asking if you want to install the update.
- c. Select the Install button to install the application.

Do NOT select the NEW or ALL button!

- d. Wait for the installation to complete.
- e. A new screen appears that says the application is installed.
- f. Select the Open button.

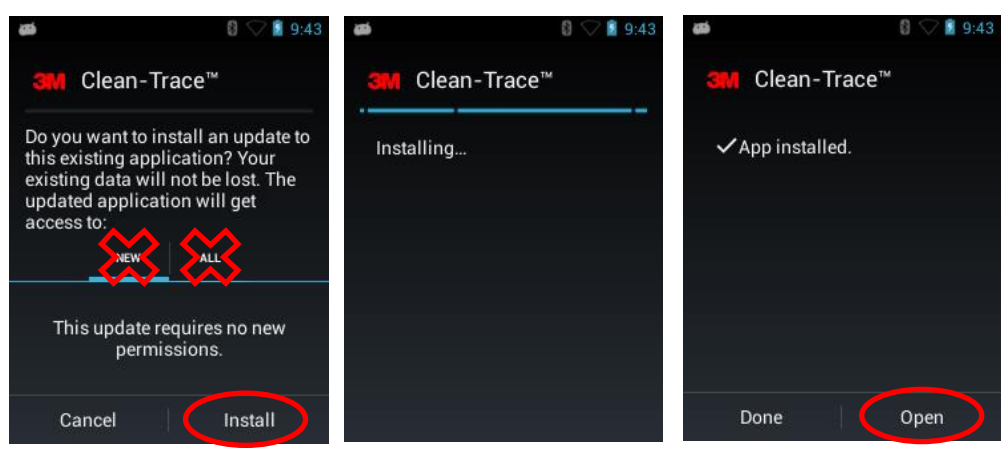

g. Follow instructions on the screen to complete the 3M Clean-Trace LM1 Luminometer application upgrade.

h. After the upgrade is complete successfully, users will be presented with Upgrade Complete screen on the Luminometer. Select Restart to proceed, this will reboot the 3M Clean-Trace LM1 Luminometer.

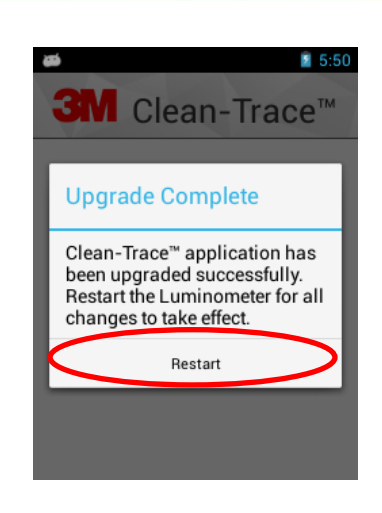

1:06

4. Select the 3M Clean-Trace LM1 Luminometer Settings menu (gear icon). Then, Select About and confirm the correct Software Version has been installed.

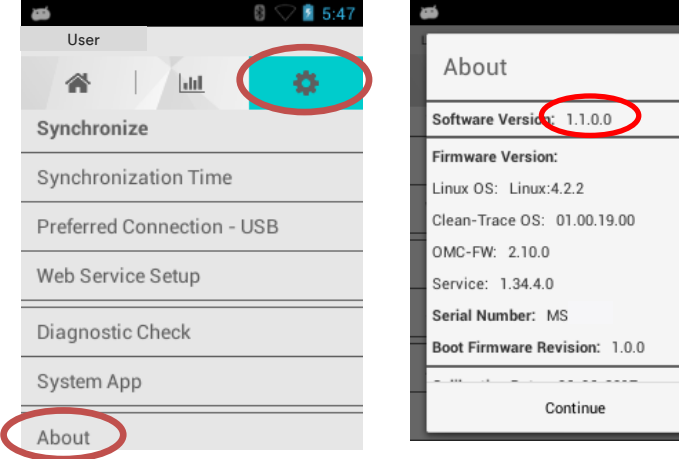

## I. Update to 3M Clean-Trace LM1 Luminometer Application (v1.1.0.0)

#### 1. Calibration Date provided in the About Screen

Please be advised that, as of May 2019 currently displayed Calibration Date on your Luminometer may not be accurate. Until your next calibration, please continue to refer to the stickers by the side of your Luminometer for the calibration date information.

| a 🚳 🖓 🖬 1:57               | a 1:07                        |
|----------------------------|-------------------------------|
| User                       | About                         |
| Synchronization Time       | Firmware Version:             |
| Preferred Connection - USB | Linux OS: Linux:4.2.2         |
| Web Denies Octor           | Clean-Trace OS: 01.00.19.00   |
| web Service Setup          | OMC-FW: 2.10.0                |
| Diagnostic Check           | Service: 1.34.4.0             |
|                            | Serial Number: MSI            |
| System App                 | Boot Firmware Revision: 1.0.0 |
| About                      | Calibration Date: 06-06-2017  |
| Log Out                    | Continue                      |

2. Decimal values are now allowed for Temperature, PH and custom Test Types.

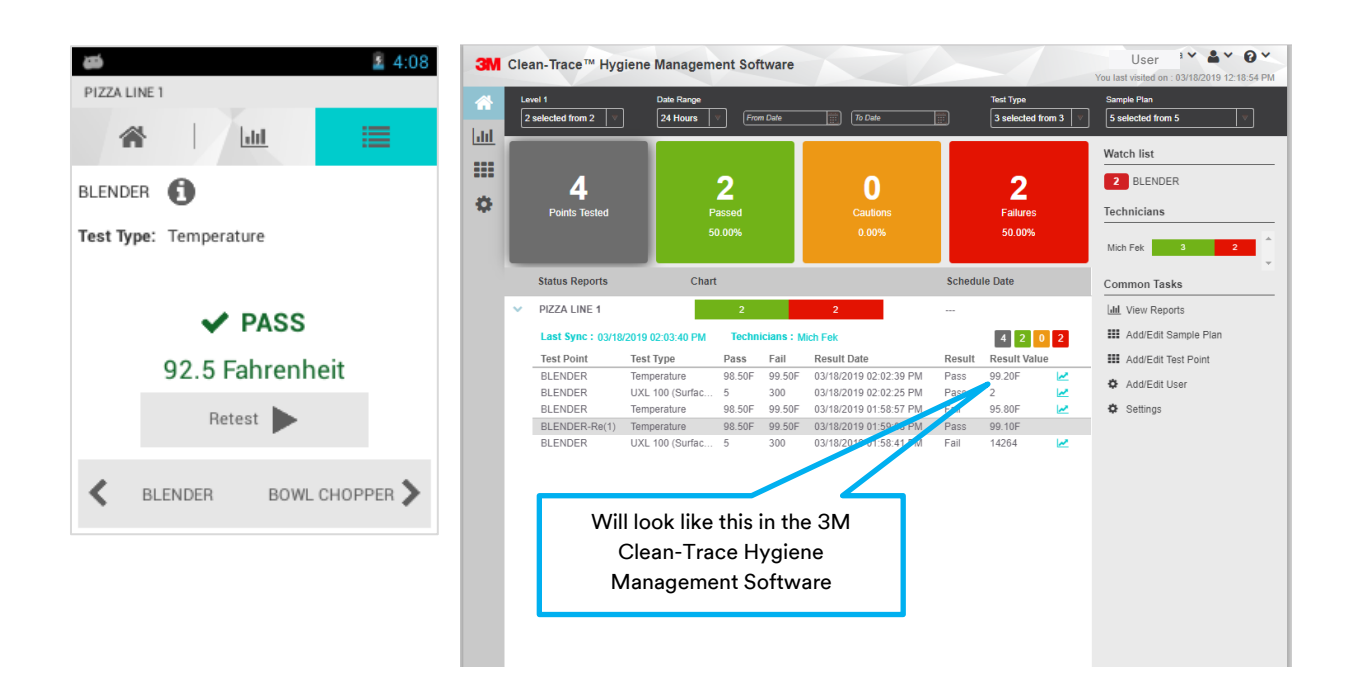

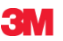

#### 3M Food Safety

3M Center Building 275-5W-05 St. Paul, MN 55144-1000 USA

1-800-328-6553 www.3M.com/foodsafety 3M and Clean-Trace are trademarks of 3M. Used under license in Canada. Please recycle. Printed in U.S.A. © 3M 2019. All rights reserved.

TB.\_413888